## Настройка управляемого коммутатора D-Link DIR-100

Доступ к управлению устройством осуществляется по адресу 192.168.0.1 через его Web-интерфейс. Для доступа необходимо чтобы IP адрес сетевого адаптера компьютера имел IP адрес из той же подсети что и коммутатор, например, 192.168.0.2 (отличается последней цифрой, которая может быть от 2 до 254). Для входа на коммутатор используем «Пользователь» - admin (регистр важен), «Пароль» - оставляем пустым.

| 192.168.0.1/bsc_dev_manage.htm |                        |                                            |                                 |  |
|--------------------------------|------------------------|--------------------------------------------|---------------------------------|--|
|                                | Product Page : DIR-100 | Hardware Versio                            | : D1 Firmware Version : v4.00SW |  |
|                                | DJink                  |                                            |                                 |  |
|                                |                        |                                            |                                 |  |
|                                | LOGIN                  |                                            | _                               |  |
|                                | Login to the switch    |                                            |                                 |  |
|                                |                        | User Name: admin Password: Logn            |                                 |  |
|                                |                        |                                            |                                 |  |
|                                | WIRED                  |                                            |                                 |  |
|                                |                        | Copyright © 2009-2012 D-Link Systems, Inc. |                                 |  |

## Переходим в закладку «ADVANCED»-> «VLAN GROUP SETTINGS»

В секции «VLAN LIST» мы видим, что в данный момент наш свитч работает как обычный неуправляемый. Все порты равнозначны, не выставлены приоритеты и нет тэгов на портах.

Удаляем текущую конфигурацию

| \.T int          |                                                                                                    |                                                                                                    |                                                         |                |                                                                                   |
|------------------|----------------------------------------------------------------------------------------------------|----------------------------------------------------------------------------------------------------|---------------------------------------------------------|----------------|-----------------------------------------------------------------------------------|
|                  |                                                                                                    |                                                                                                    |                                                         |                |                                                                                   |
| R-100            | SETUP                                                                                                    | ADVANCED                                                                                                    | TOOLS                                                   | STATUS         | HELP                                                                              |
| N GROUP SETTINGS | VLAN GROUP SETT<br>A VLAN is a switched ne<br>without regarding the p<br>You can configure whic<br>device in VLAN will only<br>(Save Settings) Don't !<br>VLAN SETTINGS | Helpful Hints.<br>• Up to eight VLAN groumay be created and<br>enabled.<br>To enable a VLAN group,<br>click to check the box um<br>Enable for the indexed<br>VLAN group.<br>Up to eight VLAN groups<br>can be created and<br>enabled.<br>Assign a unique VLAN<br>identifier or VID for each<br>VLAN created and<br>configured tagging for be<br>of the 5 ports.<br>Select the tagged option 1<br>enable tagging for the po<br>Ports with Logging enable<br>will put the VID number,<br>priority and other VLAN<br>information into the head<br>of all packets that flow in<br>and out of ft; other 802.1<br>compliant decisions can<br>then use the VLAN<br>information in the tagging for the po<br>proving and decisions can<br>then use the VLAN<br>information in the tagging for the polytic<br>performation glecisions can<br>the new the VLAN<br>information in the tagging the port will<br>the packet has previously<br>been tagged, the port will |                                                         |                |                                                                                   |
|                  | VLAN LIST                                                                                                    | Name VID                                                                                                    | Interface 802.                                          | 1n Edit Delete | not alert the packet, thus<br>keeping the VLAN<br>information intact.             |
|                  | BRIDGE                                                                                                    | default 1                                                                                                    | Port1 U<br>Port2 U<br>Port3 U N/4<br>Port4 U<br>Port5 U |                | Select untag to include th<br>port in the VLAN group<br>without enabling tagging. |
|                  | Save Settings Don't S                                                                                                    | ave Settings                                                                                                    |                                                         |                |                                                                                   |

Jardware Version · D1 Firmware Version ·

duct Page : DIR-10

Устанавливаем управляющий VLAN на Порт 5 в «Untag», Порт 4 в «Untag», нажимаем «Add» и «Save Settings». После данной операции <u>DIR-100</u> будет доступен с 4-го порта либо с 5-го

| D-Link                                                                                   | <u> </u>                                                                                                    |                                                                                                    |                                                                          |                                                                |                                                                              |                     |                                                                                                    |
|------------------------------------------------------------------------------------------|----------------------------------------------------------------------------------------------------|----------------------------------------------------------------------------------------------------|--------------------------------------------------------------------------|----------------------------------------------------------------|------------------------------------------------------------------------------|---------------------|----------------------------------------------------------------------------------------------------|
| DIR-100                                                                                  | SETUP                                                                                                    | ADVANCED                                                                                                    | TOOLS                                                                    |                                                                | 51                                                                           | TATUS               | HELP                                                                                                    |
| VLAN GROUP SETTINGS                                                                      | VLAN GROUP SET                                                                                                    | Helpful Hints.                                                                                                    |                                                                          |                                                                |                                                                              |                     |                                                                                                    |
| DIR-100 VLAN GROUP SETTINGS EANDWIDTH SETTINGS MULTICAST GROUP SETTINGS ADVANCED NETWORK | SETUP VLAN GROUP SETT A VLAN is a switched n without regarding the p You can configure whic device in VLAN will only Save Settings Don't VLAN SETTINGS VLAN SETTINGS VLAN SETTINGS VLAN SETTINGS Save Settings Don't S | ADVANCED  INGS  Etwork that is logically seg hysical locations of the us h hardware ports will be a 'be forwarded to other de Save Settings  Enable :  Name :  default VID :  Save Settings  Name VID default 1  ave Settings | TOOLS mented by function, ers. ssigned to a VLAN, a vices in the same VL | project tea<br>and all pack<br>AN.<br>g <<<br>b<br>802.1p<br>0 | Fort 1 .<br>Port 2 .<br>Port 3 .<br>Port 3 .<br>Port 4 .<br>Port 5 .<br>Edit | untag  Untag Delete | HELP<br>Helpful Hints.<br>• Up to eight VLAN groups<br>may be created and<br>enabled.<br>To enable a VLAN group,<br>click to check the box under<br>Enable for the indexed<br>VLAN group,<br>Lick to check the box under<br>Enable for the indexed<br>VLAN group,<br>Lick to check the box under<br>Enable for the indexed<br>VLAN group,<br>Lick to check the box under<br>enabled.<br>Assign a unique VLAN<br>identifier or VD for each<br>VLAN created and<br>configured tagging for the port.<br>Ports with tagging enabled<br>will put the VLD number,<br>profity and other VLAN<br>information into the header<br>of all packets that flow into<br>and out of it, of the packet,<br>forwarding decisions can<br>then use the VLAN<br>information in the tag.<br>If a packet has previously<br>been tagged, the port will<br>not all the packet, tuNa<br>keeping the VLAN<br>information intext.<br>Select untag to include the<br>port in the VLAN group<br>without enabling tagging. |
|                                                                                          |                                                                                                    |                                                                                                    |                                                                          |                                                                |                                                                              |                     |                                                                                                    |
|                                                                                          |                                                                                                    |                                                                                                    |                                                                          |                                                                |                                                                              |                     |                                                                                                    |
|                                                                                          |                                                                                                    |                                                                                                    |                                                                          |                                                                |                                                                              |                     |                                                                                                    |
|                                                                                          |                                                                                                    |                                                                                                    |                                                                          |                                                                |                                                                              |                     |                                                                                                    |

Product Page : DTR-100

Hardware Version : D1 Firmware Version : v4.005

Добавляем VLAN для интернет, с номером 80.

Порт 5 в «Tag», Порт 1 в «Untag», нажимаем «Add»

| D-Link                                                                                   |                                                                                                    |                                                                                                    |          |                    |        |      |        |                                                     |
|------------------------------------------------------------------------------------------|----------------------------------------------------------------------------------------------------|----------------------------------------------------------------------------------------------------|----------|--------------------|--------|------|--------|-----------------------------------------------------|
|                                                                                          |                                                                                                    |                                                                                                    |          |                    |        |      |        |                                                     |
| DIR-100                                                                                  | SETUP                                                                                                    | ADVANCED                                                                                                    | <b>)</b> | TOOLS              |        | 51   | TATUS  | HELP                                                |
| DIR-100 VLAN GROUP SETTINGS BANDWIDTH SETTINGS MULTICAST GROUP SETTINGS ADVANCED NETWORK | VLAN GROUP SETT<br>A VLAN is a switched n<br>without regarding the p<br>You can configure whit<br>device in VLAN will only<br>(Save Settings) Don't<br>VLAN SETTINGS | Helpful Hints.<br>• Up to eight VLAN groups<br>may be created and<br>enabled.<br>To enable a VLAN group,<br>the created and<br>enabled.<br>To enable a VLAN groups<br>the check the box the con-<br>vLAN group.<br>Up to eight VLAN groups<br>can be created and<br>enabled.<br>Assign a unique VLAN<br>identifier or VID for each<br>VLAN created and<br>configured tagging for each<br>of the 5 ports.<br>Select the tagged option to<br>enable tagging for the port.<br>Select the tagged option to<br>enable tagging for the port.<br>Select the tagged option to<br>enable tagging for the port.<br>Select the tagged option to<br>enable tagging for the port.<br>Forts with tagging enabled<br>will put the VID number,<br>priority and other VLAN<br>information into the header<br>of all packets that flow into<br>and out of it; other 802.1P<br>compliant devices on the<br>network make packet.<br>forwarding decisions can<br>then use the VLAN<br>information in the tag. |          |                    |        |      |        |                                                     |
|                                                                                          | VLAN LIST                                                                                                    |                                                                                                    |          |                    |        |      |        | not alert the packet, thus<br>keeping the VLAN      |
|                                                                                          | Enable Role                                                                                                    | Name                                                                                                    | VID      | Interface          | 802.1p | Edit | Delete | information intact.<br>Select untag to include the  |
|                                                                                          | BRIDGE                                                                                                    | default                                                                                                    | 1        | Port4 U<br>Port5 U | 0      | Z    |        | port in the VLAN group<br>without enabling tagging. |
|                                                                                          | Save Settings Don't S                                                                                                    | ave Settings )                                                                                                    |          |                    |        |      |        |                                                     |

Hardware Version : D1 Firmware Version : v4.00SW

Product Page : DIR-100

Добавляем VLAN для тв, с номером 110.

Порт 5 в «Тад», Порт 2 в «Untag», нажимаем «Add»

| Product Page : DIR-100 Hardware Version : D1 Firmware Version : v4.00SW |                                                                                                    |                                                      |                          |                                  |                                                                                                    |        |        |      |        |                                                                        |
|-------------------------------------------------------------------------|----------------------------------------------------------------------------------------------------|------------------------------------------------------|--------------------------|----------------------------------|----------------------------------------------------------------------------------------------------|--------|--------|------|--------|------------------------------------------------------------------------|
| D.I ink                                                                 | 0                                                                                                  |                                                      |                          |                                  |                                                                                                    |        |        |      |        |                                                                        |
| L-LIIIK                                                                 |                                                                                                    |                                                      |                          |                                  |                                                                                                    |        |        |      |        |                                                                        |
| DIR-100                                                                 | SETU                                                                                               | P                                                    | ADVAN                    | ICED                             | то                                                                                                    | DL5    |        | 51   | TATUS  | HELP                                                                   |
| DIR-100 ///                                                             | VLAN GRO<br>A VLAN is a<br>without rega<br>You can con<br>device in VL<br>Save Setting<br>VLAN SET | inted by fur<br>s.<br>iigned to a V<br>ces in the sa | LAN, a<br>me VL<br>Untag | project te<br>and all pac<br>AN. | Helpful Hints.<br>• Up to eight VLAN groups<br>may be created and<br>enabled.<br>To enable a VLAN group,<br>click to theck the box under<br>Enable for the indexed<br>VLAN group.<br>Up to eight VLAN groups<br>can be created and<br>enabled.<br>Assign a unique VLAN<br>identifier or VID for each<br>VLAN group.<br>Select the tagged option to<br>enable tagging for the port.<br>Select the tagged option to<br>enable tagging for the port.<br>Select the tagged option to<br>enable tagging for the port.<br>Ports with tagging enabled<br>will put the VID number,<br>priority and other VLAN<br>information into the header<br>of all packets that flow into<br>compliant devices on the<br>network make packet-<br>forwarding decisions can<br>then use the VLAN<br>information in the tag.<br>If a packet has previously<br>been tagged, the port will<br>not alert the packet, thus |        |        |      |        |                                                                        |
|                                                                         | Enable                                                                                             | Role                                                 | Name                     | VID                              | Interfac                                                                                                    | e      | 802.1p | Edit | Delete | keeping the VLAN<br>information intact.<br>Select untag to include the |
|                                                                         |                                                                                                    | BRIDGE                                               | default                  | 1                                | Port4<br>Port5                                                                                                    | UUU    | 0      | Ø    |        | port in the VLAN group<br>without enabling tagging.                    |
|                                                                         |                                                                                                    | BRIDGE                                               | internet                 | 80                               | Port1<br>Port5                                                                                                    | U<br>T | 0      | Z    |        |                                                                        |
|                                                                         | Save Setting                                                                                       | s Don't S                                            | ave Settings             |                                  |                                                                                                    |        |        |      |        |                                                                        |

BA M

Добавляем VLAN для ір-телефонии, с номером 312.

Порт 5 в «Tag», Порт 3 в «Untag», нажимаем «Add»

| Product Page : DIR-100                   |                             |                              |                                     |                                  |                               |                 | Har                 | dware V          | ersion:D1    | Firmware Version : v4.00SW                                                                                       |
|------------------------------------------|-----------------------------|------------------------------|-------------------------------------|----------------------------------|-------------------------------|-----------------|---------------------|------------------|--------------|----------------------------------------------------------------------------------------------------|
| D-Link                                   | 2                           |                              |                                     |                                  |                               |                 |                     |                  |              | $\prec$                                                                                                    |
| DIR-100                                  | SETU                        | P                            | ADVAN                               | ICED                             | то                            | OLS             |                     | 5                | TATUS        | HELP                                                                                                    |
| VLAN GROUP SETTINGS                      | VLAN GRO                    | OUP SETT                     | INGS                                |                                  |                               |                 |                     |                  |              | Helpful Hints.                                                                                                   |
| BANDWIDTH<br>SETTINGS<br>MULTICAST GROUP | A VLAN is a without rega    | switched ne<br>Irding the ph | twork that is I<br>hysical location | ogically segm<br>ns of the user  | ented by fur<br>s.            | nction,         | project te          | am, or a         | application, | <ul> <li>Up to eight VLAN groups<br/>may be created and<br/>enabled.</li> <li>To enable a VLAN group,</li> </ul> |
| SETTINGS                                 | You can con<br>device in VL | figure which<br>AN will only | hardware po<br>be forwarded         | rts will be ass<br>to other devi | igned to a V<br>ces in the sa | LAN, a<br>me Vl | and all pac<br>LAN. | kets from        | m a network  | click to check the box under<br>Enable for the indexed                                                           |
| ADVANCED NETWORK                         | Save Setting                | gs Don't S                   | ave Settings                        |                                  |                               |                 |                     |                  |              | VLAN group.<br>Up to eight VLAN groups<br>can be created and<br>enabled.                                         |
|                                          | VLAN SET                    | TINGS                        |                                     |                                  |                               |                 |                     |                  |              | Assign a unique VLAN<br>identifier or VID for each                                                               |
|                                          |                             |                              | Enable :                            |                                  |                               |                 |                     |                  |              | VLAN created and<br>configured tagging for each                                                                  |
|                                          |                             |                              | VID : 31                            | .2                               |                               |                 |                     |                  |              | Select the tagged option to<br>enable tagging for the port.                                                      |
|                                          |                             |                              | 802.1p : 0<br>Interface :           |                                  | Tag                           | Unto            | a <<                | Port 1           | 🔺 tag 💌      | Ports with tagging enabled<br>will put the VID number,                                                           |
|                                          |                             |                              |                                     | Port 3                           | iay/                          | J               | y 🔜                 | Port 2<br>Port 3 |              | priority and other VLAN<br>information into the header                                                           |
|                                          |                             |                              |                                     | Port 5                           |                               | г               |                     | Port 4<br>Port 5 | ÷.           | and out of it; other 802.1P                                                                                      |
|                                          |                             |                              |                                     | Clear                            |                               |                 |                     |                  |              | network make packet-<br>forwarding decisions can                                                                 |
|                                          |                             |                              | F                                   | Reset Add                        |                               |                 |                     |                  |              | then use the VLAN<br>information in the tag.                                                                     |
|                                          | VIANITS                     | т                            |                                     |                                  |                               |                 |                     |                  |              | been tagged, the port will<br>not alert the packet, thus                                                         |
|                                          | Enable                      | Role                         | Name                                | VID                              | Interfa                       | ce              | 802.1p              | Edit             | Delete       | keeping the VLAN<br>information intact.                                                                          |
|                                          |                             | BRIDGE                       | default                             | 1                                | Port4<br>Port5                | UUU             | 0                   |                  |              | Select untag to include the<br>port in the VLAN group<br>without enabling tagging.                               |
|                                          |                             | BRIDGE                       | internet                            | 80                               | Port1<br>Port5                | U<br>T          | 0                   | Z                |              |                                                                                                    |
|                                          |                             | BRIDGE                       | TV                                  | 110                              | Port2<br>Port5                | U<br>T          | 0                   |                  |              |                                                                                                    |
|                                          |                             |                              |                                     |                                  |                               |                 |                     |                  |              |                                                                                                    |

Save Settings Don't Save Settings

## нажимаем «Save Settings»

| D-Link                      | 2                           |                                                                                                   |              |             |                |        |        |      |        |                                                                                                    |  |  |  |
|-----------------------------|-----------------------------|---------------------------------------------------------------------------------------------------|--------------|-------------|----------------|--------|--------|------|--------|----------------------------------------------------------------------------------------------------|--|--|--|
| DIR-100                     | SETU                        | Р                                                                                                 | ADVANO       | ED          | то             | 0L5    |        | 51   | TATUS  | HELP                                                                                                    |  |  |  |
| VLAN GROUP SETTINGS         | VLAN GRO                    | VLAN GROUP SETTINGS                                                                               |              |             |                |        |        |      |        |                                                                                                    |  |  |  |
| BANDWIDTH<br>SETTINGS       | A VLAN is a<br>without rega | <ul> <li>Up to eight VLAN groups<br/>may be created and<br/>enabled.</li> </ul>                   |              |             |                |        |        |      |        |                                                                                                    |  |  |  |
| MULTICAST GROUP<br>SETTINGS | You can con                 | You can configure which hardware ports will be assigned to a VLAN, and all packets from a network |              |             |                |        |        |      |        |                                                                                                    |  |  |  |
| ADVANCED NETWORK            |                             |                                                                                                   |              | o other dev | ices in the se | ine vi | LAIN.  |      |        | VLAN group.                                                                                                    |  |  |  |
|                             | Save Settin                 | gs Dont:                                                                                          | ave Settings |             |                |        |        |      |        | can be created and<br>enabled.                                                                                                    |  |  |  |
|                             | VLAN SET                    | TINGS                                                                                             |              |             |                |        |        |      |        | Assign a unique VLAN<br>identifier or VID for each                                                                                                    |  |  |  |
|                             |                             |                                                                                                   | Enable : 🔽   |             |                |        |        |      |        | VLAN created and<br>configured tagging for each                                                                                                    |  |  |  |
|                             |                             |                                                                                                   | VID :        |             |                |        |        |      |        | of the 5 ports.<br>Select the tagged option to                                                                                                    |  |  |  |
|                             |                             |                                                                                                   | 802.1p:0     | -           |                |        |        | 2.14 |        | Ports with tagging ror the port.                                                                                                    |  |  |  |
| Reset Add                   |                             |                                                                                                   |              |             |                |        |        |      |        | priority and other VLAN<br>information into the heade<br>of all packets that flow into<br>and out of it; other 802.1P<br>compliant devices on the<br>network make packet-<br>forwarding decisions can<br>then use the VLAN<br>information in the tag.<br>If a packet has previously |  |  |  |
|                             | VLAN LIS                    | т                                                                                                 |              |             |                |        |        |      |        | not alert the packet, thus<br>keeping the VLAN                                                                                                    |  |  |  |
|                             | Enable                      | Role                                                                                              | Name         | VID         | Interfa        | ce     | 802.1p | Edit | Delete | information intact.<br>Select untag to include the                                                                                                    |  |  |  |
|                             |                             | BRIDGE                                                                                            | default      | 1           | Port4<br>Port5 | UU     | 0      | Z    |        | port in the VLAN group<br>without enabling tagging.                                                                                                    |  |  |  |
|                             |                             | BRIDGE                                                                                            | internet     | 80          | Port1<br>Port5 | U<br>T | 0      | Z    |        |                                                                                                    |  |  |  |
|                             |                             | BRIDGE                                                                                            | τv           | 110         | Port2<br>Port5 | U<br>T | 0      | Z    |        |                                                                                                    |  |  |  |
|                             |                             | BRIDGE                                                                                            | voip         | 312         | Port3<br>Port5 | U<br>T | 0      | Z    |        |                                                                                                    |  |  |  |
|                             | Save Setting                | s Don't S                                                                                         | ave Settings |             |                |        |        |      |        |                                                                                                    |  |  |  |

Product Page : DIR-100

Hardware Version : D1 Firmware Version : v4.00SW